## Український державний університет науки і технологій

Наукова бібліотека

## Інструкція

## Віддалений доступ до бази даних Scopus

1. Користувач віддалено реєструється на сайті <u>https://www.scopus.com</u>, натиснувши на кнопку «create account» в правому верхньому куті сторінки.

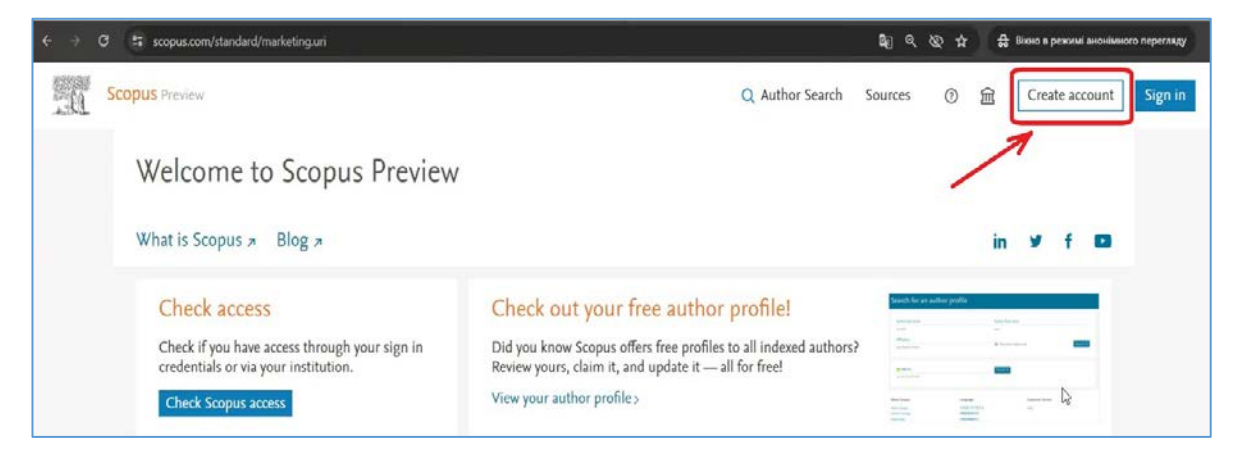

Потрібно ввести особисті дані:

1.1. Логін (діюча поштова скринька). Та натиснути кнопку «Continue».

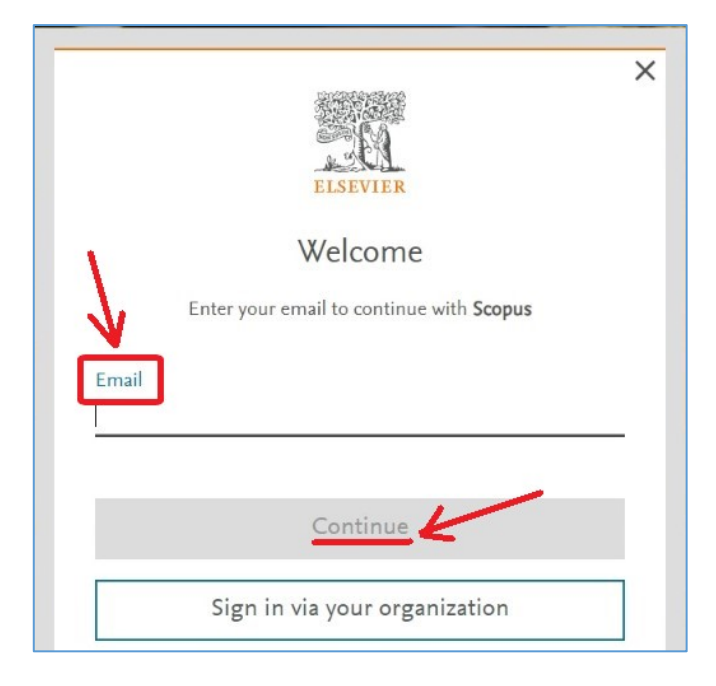

1.2. Прізвище (Family name), ім'я (Given name) та пароль (password).

|                            | Register                           |
|----------------------------|------------------------------------|
| c                          | reate password to register         |
| Email<br>The shall shall a |                                    |
| Given name                 | )                                  |
| Family name                |                                    |
| Password                   |                                    |
| Choose a unique p          | assword with minimum 8 characters. |

1.3. Після успішної реєстрації на вказану поштову скриньку надійде автоматичний лист. Потрібно перейти до особистого **Elsevier account**, натиснувши на одне із активних посилань у листі:

| Velcome Tetiana,             |                                                          |
|------------------------------|----------------------------------------------------------|
| Nith your <u>Elsevier ac</u> | <u>count</u> you can sign in, edit your details and make |
| nstitutional connectio       | ns for a range of Elsevier products.                     |
| You are subscribed to        | o receive marketing communications from us               |
| regarding relevant pro       | oducts and services. You can change your                 |
| preference from your         | <u>Elsevier account</u> .                                |
|                              |                                                          |

1.4. На сторінці особистого Elsevier account перейдіть до розділу «Account information» та заповніть поле «Organization» - Ukrainian State University of Science and Technologies.

| Elsevier accou                                                  | nt                                                                                                    | .ccount settings          |
|-----------------------------------------------------------------|----------------------------------------------------------------------------------------------------|---------------------------|
|                                                                 | Any changes made here will update your account details and settings of all other Elsevie<br>such as Mendeley and ScienceDirect. If you have any account-settings feedback, please | r products<br>contact us. |
| Sign in details<br>Account information<br>Marketing preferences | Sign in details<br>You can add multiple emails to your account and use any of the emails below to sign in to Elsevier.<br>Primary email                                           |                           |
| $\setminus$                                                     | Con The Alexandree                                                                                                    | 0                         |

|                       | Librarian                                              | P |
|-----------------------|--------------------------------------------------------|---|
|                       | Discipline                                             |   |
| ~                     | + Add discipline                                       |   |
|                       | Organization                                           |   |
| Sign in details       | Ukrainian State University of Science and Technologies | 0 |
| Marketing preferences | Address                                                |   |
|                       | + Address                                              |   |
|                       |                                                        |   |

- 2. Користувач надсилає запит до Наукової бібліотеки УДУНТ на поштову скриньку <u>m.o.shcherbyna@ust.edu.ua</u>. Запит має містити:
  - 2.1. Тема листа «Надання віддаленого доступу до Scopus».
  - 2.2. В листі обов'язково вказати:
    - 2.2.1. Прізвище, ім'я, по батькові;
    - 2.2.2. Місце роботи, посаду (для співробітників);
    - 2.2.3. Факультет, група (для студентів, для аспірантів);
    - 2.2.4. Адреса поштової скриньки, на яку було здійснено реєстрацію в Scopus (пункт 1.1.).

- 3. Наукова бібліотека надає дозвіл на віддалений доступ.
- 4. Користувач на поштову скриньку отримує листа від **«AdminTool@elsevier.com»** з подальшими інструкціями:
  - 4.1. Перейти за посиланням в листі.
  - 4.2. Ввести Registration ID та Registration Password надані в листі.
  - 4.3. В наступному вікні ввести логін та пароль, під якими відбувалася реєстрація (пункт 1).

| Your Registration ID and Password information is as follows:                                                                                                    |
|----------------------------------------------------------------------------------------------------|
|                                                                                                    |
| Registration Password:                                                                                                    |
|                                                                                                    |
| 4.1.                                                                                                    |
| Redeem this ID at the following link:<br>https://www.scopus.com/register                                                                                                    |
| You will be prompted to create a profile or link the details to your existing user profile so that you can access Scopus and other Elsevier products your oganization subscribes to. Follow the instructions here. |
| If you have any questions or issues, please contact us.                                                                                                    |
| The Elsevier Team                                                                                                    |

## Бажаємо плідної та творчої роботи!

Команда Наукової бібліотеки

Українського державного університету

науки і технологій